## HOW TO DOWNLOAD IMMUNIZATIONS FROM MYCHART TO UPLOAD TO HEALTH ON TRACK

1. In your My Chart Menu, scroll down to the Health and Wellness Section and click "Immunizations Report".

|            | Your Menu                               |
|------------|-----------------------------------------|
| Q          | Search the menu                         |
| He         | alth and Wellness                       |
| ÷.         | COVID-19 (Vacc Status and Test Results) |
| $\oslash$  | To Do                                   |
| •          | Visits                                  |
| ≽          | Test Results                            |
| <          | Medications                             |
| •          | Health Summary                          |
|            | My Conditions                           |
| •          | Plan of Care                            |
| ۲          | Preventive Care                         |
|            | Questionnaires                          |
| 4          | Upcoming Tests and Procedures           |
| Ø          | Medical and Family History              |
|            | Health Trends                           |
| <b>ííí</b> | Track My Health                         |
|            | Document Center                         |
| Ø          | Advance Care Planning                   |
|            | Current Health Issues                   |
|            | Allergies                               |
|            | Immunizations                           |
|            | Immunizations Report                    |

2. On the right-hand corner of the **Immunization Summary** page, click the **print** button.

| Your Menu                | Request Rx Re                            | mewal 🐻 Sche        | dule an Ap; | point 🍝     | Test Results | 💿 Visits |   |
|--------------------------|------------------------------------------|---------------------|-------------|-------------|--------------|----------|---|
| nmunizations             |                                          |                     |             |             |              |          | - |
| Immunizatio              | n Summar                                 | у                   |             |             |              |          |   |
| Patient Informat         | ion                                      |                     |             |             |              |          |   |
| Patient Information      |                                          |                     |             |             |              |          |   |
| Patient Name             |                                          | Legal Sex           | DOB         |             |              |          |   |
|                          |                                          |                     |             |             |              |          |   |
|                          |                                          |                     |             | -           |              |          |   |
| Immunizations by C       | omponents                                |                     |             |             |              |          |   |
| Hep B, unspecified for   | nulation                                 | 10/3/2023 (47 y.o.) |             |             |              |          |   |
| RSV, bivalent, protein s | ubunit RSVpreF,                          | 10/4/2023 (47 y.o.) | 10/4/202    | 3 (47 y.o.) |              |          |   |
| undent reconstituted, t  | ADITYS (ADITYS VO)                       |                     |             |             |              |          |   |
| Immunizations by V       | accines Given                            |                     |             |             |              |          |   |
| Hep B. unspecified for   | nulation                                 | 10/3/2023 (47 y.o.) |             |             |              |          |   |
| RSV, bivalent, protein s | ubunit RSVpreF,                          | 10/4/2023 (47 y.o.) | 10/4/202    | 3 (47 y.o.) |              |          |   |
| diluent reconstituted, 0 | ).5mL, PF (Abrysvo)                      |                     |             |             |              |          |   |
| Decults that affect is   | an an an an an an an an an an an an an a |                     |             |             |              |          |   |
| Name                     | Besult                                   | 0                   | ale.        | Makue       | Def Dance    | flag     |   |
| TB Screening             | TB SKIN TEST                             | 1/                  | 26/2023     | Negative    | Negative     | riag     |   |
| (PPD/Quantiferon)        |                                          | - /                 |             |             |              |          |   |
|                          |                                          |                     |             |             |              |          |   |
|                          |                                          |                     |             |             |              |          |   |
|                          |                                          |                     |             |             |              |          |   |
|                          |                                          | Back to th          | e previous  | Dage        |              |          |   |

3. Save as PDF to your device.

| 6/10/24, 11:49 AM                                      | MyChat - Show Report           |   | <b>D</b> .1   |             |
|--------------------------------------------------------|--------------------------------|---|---------------|-------------|
| Name: Harace DOB:                                      | Legal Name.                    |   | Print         | 1 page      |
| Immunizations                                          |                                |   | Destination   | Save as PDF |
| Immunization Sun                                       | nmary                          |   |               |             |
| Patient Information                                    |                                |   | Pages         | All         |
| Patient Information                                    |                                | _ |               |             |
| Patient Name                                           | Legal Sex DOB<br>Female Temale |   | Layout        | Portrait 🔹  |
| Immunizations by Componer                              | nts                            | - |               |             |
| Hep B, unspecified formulation                         | 10/3/2023 (47<br>y.o.)         |   |               |             |
| RSV, bivalent, protein subunit                         | 10/4/2023 (47 10/4/2023 (47    | - |               |             |
| RSVpreF, diluent reconstituted,<br>0.5mL, PF (Abrysvo) | y.o.) y.o.)                    |   | More settings | ~           |

 Log in to Health On Track using your Net ID and password at <u>https://healthontrack.yale.edu/s/</u> to upload your immunization documents.

| Username              |  |
|-----------------------|--|
|                       |  |
| Password              |  |
|                       |  |
| Log In                |  |
| Remember me           |  |
| Forgot Your Password? |  |
| Or                    |  |
|                       |  |

## HOW TO DOWNLOAD LAB TITERS FROM MYCHART TO UPLOAD TO HEALTH ON TRACK

1. From your MyChart home page, click Test Results.

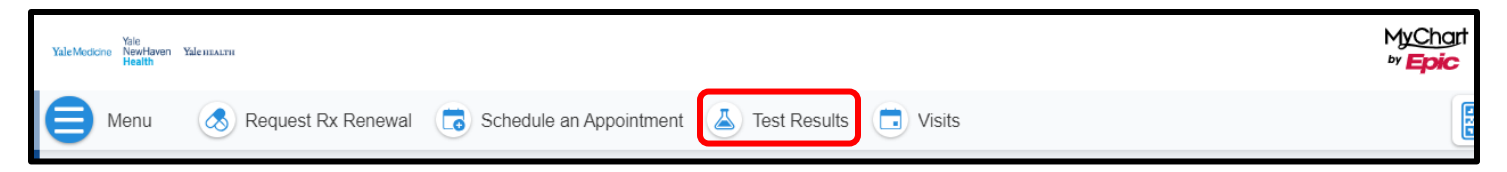

2. On your **test results list**, search for and click on the **test result**. Note: each test result needs to be downloaded separately.

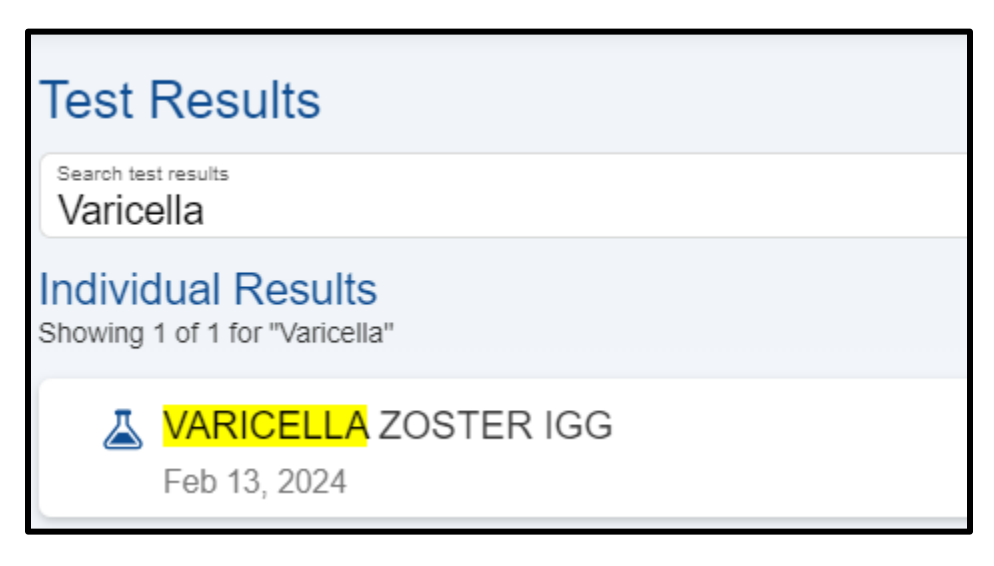

3. On the right-hand corner of the **Test Result** page, click the **print** button.

| VARICELLA ZOSTER IGG<br>Collected on February 13, 2024 4:26 PM | E                                                        | 3 |
|----------------------------------------------------------------|----------------------------------------------------------|---|
| Lab tests - Blood  Not yet reviewed by care team. See details  |                                                          |   |
| Results                                                        |                                                          |   |
| Varicella Zoster Titer, IgG                                    | View trends Mant more information about VARICELLA ZOSTER |   |

4. Save as PDF to your device.

| 2/13/24, 4:36 PM MyChart - Test Details Name: TOOB: Manager   MRN: Manager   PCP:   Legal Name: Manager   PCP:   Legal Name: Manager   PCP:   Legal Name: Manager   PCP:   Legal Name: Name   PCP:   Legal Name: Name   PCP:   Legal Name   PCP:   Legal Name   PCP:   PCP:   Legal Name   PCP:   PCP:   PC | Print         |             | 1 page |
|----------------------------------------------------------------------------------------------------|---------------|-------------|--------|
| VARICELLA ZOSTER IGG                                                                                                    | Destination   | Save as PDF | •      |
| Lab tests - Blood                                                                                                    | Pages         | All         | •      |
| Not yet reviewed by care team.                                                                                                    | Layout        | Portrait    | •      |
| Results Varicella Zoster Titer, IgG                                                                                                    | More settings |             | ~      |

5. Log in to **Health On Track** using your Net ID and password at <u>https://healthontrack.yale.edu/s/</u> to upload your immunization documents.

| Username    |           |        |   |
|-------------|-----------|--------|---|
| -           |           |        |   |
| Password    |           |        | _ |
| rassword    |           |        |   |
|             |           |        |   |
|             | L         | .og In |   |
| Remer       | nber me   |        |   |
| Forgot Your | Password? |        |   |
|             |           |        |   |